# PCA Hub eDOC クイックマニュアル(クライアント編)

※詳しくは、PCA Hub eDOCクライアントマニュアルをご参照ください。

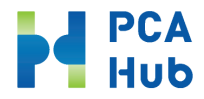

Hub Ver1.6.0

目次

- はじめに
- eDOCに初めてログインするまでの手順
  - ① リクエストメールの受信
  - ② パスワードの設定
  - ③ 認証コードの入力
  - ④ バックアップコードを保存
  - ⑤ 利用規約、プライバシーポリシーの確認
- eDOCの基本操作
  - a. 共有フォルダと個人フォルダ
  - b. ファイルをアップロードする
  - c. 同一のファイル名のファイルをアップロードする (バージョン管理)
  - d. ファイルをプレビューする

- e. ファイル・フォルダを簡単検索する
- f. 記録項目(日付・取引先・金額)で検索する
- g. ファイル・フォルダのURLを取得する
- h. バックアップコードを取得する
- i. パスワードを変更する
- j. 「取引日」「取引先」「取引金額」項目を追加する
- PCA Hub eDOCのオプション
  - k. フォルダに自動タイムスタンプの設定をする
  - I. 手動でタイムスタンプを付する
  - m. タイムスタンプの検証をする
  - n. AI-OCRを実行する
  - o. AI-OCRの実行結果を確認する

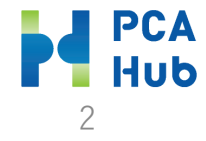

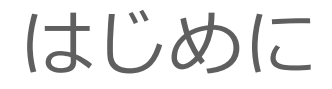

◆ それぞれのサイトへはポータルサイトを通じてログインする事ができます。

◆ 各サイトのURLおよび説明は以下のとおりです。

| サイト        | URL                                 | 各サイトの説明           |
|------------|-------------------------------------|-------------------|
| ポータルサイト    | https:// <u>* * *</u> .pcahub.jp/g/ | 各サイトの入り口となるサイトです。 |
| eDOCクライアント | https:// <u>* * *</u> .pcahub.jp/d/ | eDOCサービスです。       |

URL・サブドメイン(<u>\*\*\*</u>)は、社内の管理者にご確認ください。

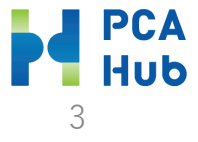

### eDOCに初めてログインするまでの手順

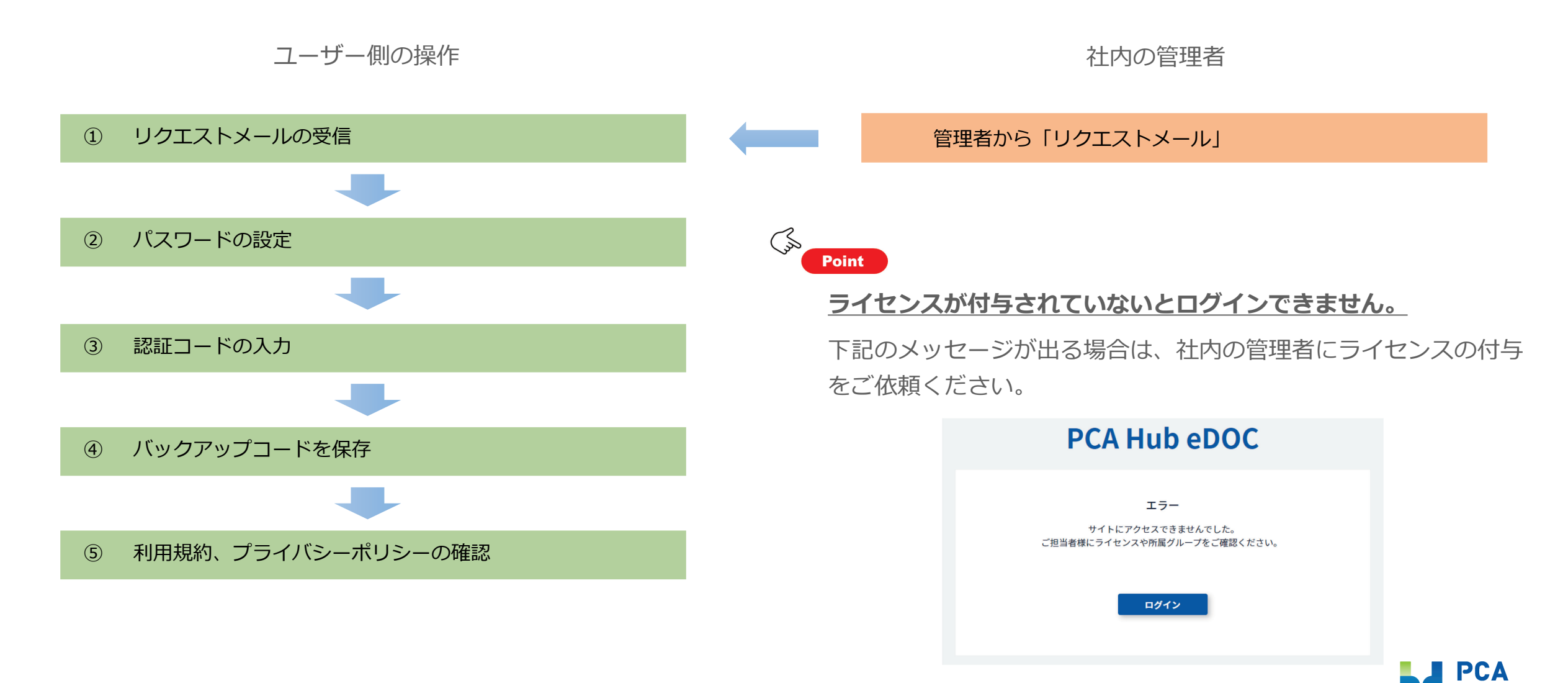

① リクエストメールの受信

① メールに『件名: 【PCA Hub】パスワード設定リク エスト』が届いたら、リンクをクリックします。 メールに『件名: 【PCA Hub】パスワード設定リクエスト』 が届いたら、リンクをクリックします。

#### リンクの有効期限が過ぎたら?

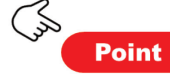

より、PCA Hub アカウントのパスワード設定リクエストを承りました 以下のリンクをクリックしてパスワードの設定を行ってください。

https:// code=CfDJ8P5ee5ZUDBhKvCvh81FGsyxlXowhCBYct%2BScW%2Bw7lk2sYN%2BFp7VCka0LmVaukm0ZqtkVP1pi7Wr6uQ6EPg1j

からのパスワード設定リクエスト

このリンクの有効期限は30分です。

宛先

九段下 実 様

件名 【PCA Hub サービス】

差出人 PCA Hub からのお知らせ <pcahub@pcaservice.jp> (2)

有効期限が切れた場合は、上記リンクから、パスワード設定リクエストメールを再送信してください。

PCA Hub サービス利用会社:

このメールは送信専用メールアドレスからお送りしています。 ご返信いただいてもお答えできませんので、あらかじめご了承ください。 運営:ビー・シー・エー株式会社 東京都千代田区富士見1-2-21 PCAビル 初めての設定で、有効期限が切れても、「メールを再送信する」をクリック頂くと、リクエストメールが再送されます。

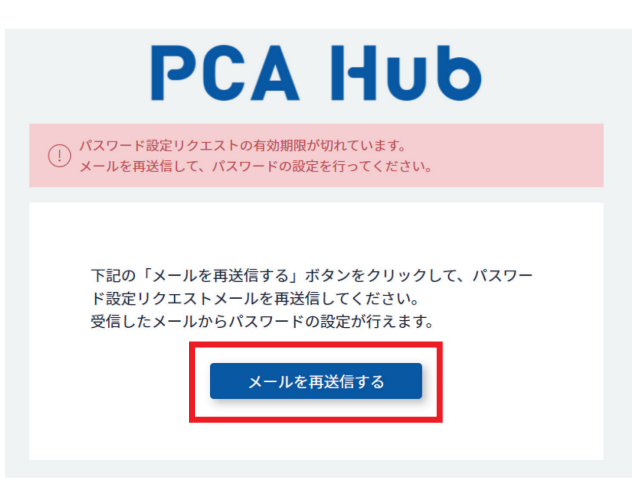

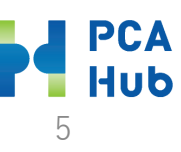

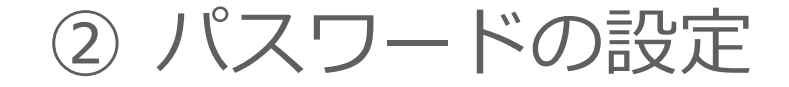

① パスワードをご自身で設定します。

| P                                                                                                    | PCA Hub                                                   |
|----------------------------------------------------------------------------------------------------|-----------------------------------------------------------|
| 新しいロジイン/<br>全ての項目を入力                                                                                 | スワートを設定します。<br>Jし、「パスワードを設定する」ボタンをクリックしてください。             |
|                                                                                                    | テナント名                                                     |
|                                                                                                    |                                                           |
|                                                                                                    | ログイン名                                                     |
|                                                                                                    |                                                           |
|                                                                                                    | 新しいパスワード                                                  |
|                                                                                                    | 新しいパスワードを入力                                               |
|                                                                                                    | 新しいパスワードの確認                                               |
|                                                                                                    | 新しいパスワードの確認                                               |
|                                                                                                    | パスワードを設定する                                                |
| <ul> <li>※ パスワードは</li> <li>※ 以下の条件を</li> <li>・ 大文字1文字</li> <li>・ 小文字1文字</li> <li>・ 数字1文字以</li> </ul> | 半角12文字以上で入力してください。<br>満たした、安全なパスワードを入力してください。<br>以上<br>以上 |

### ② 『【PCA Hub】パスワード設定完了のお知らせ』 メールが届きます。

差出人 PCA Hub からのお知らせ <pcahub@pcaservice.jp> 🔞

宛先

件名 【PCA Hub サービス】パスワード設定完了のお知らせ

様

PCA Hub アカウントのパスワードの設定が完了いたしました。 PCA Hub のポータルサイトへは下記のURLよりアクセスしてください。

https:// pcahub.jp/g/

PCA Hub サービス利用会社:

このメールは送信専用メールアドレスからお送りしています。 ご返信いただいてもお答えできませんので、あらかじめご了承ください。 運営:ビー・シー・エー株式会社 東京都千代田区富士見1-2-21 PCAビル

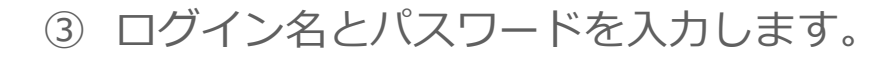

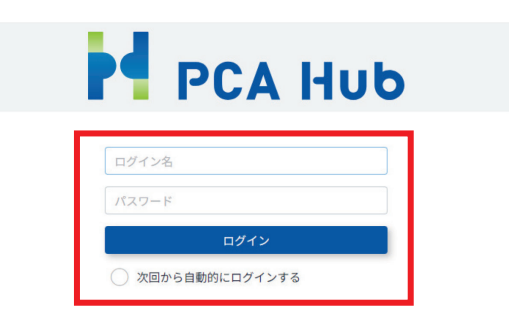

パスワードをお忘れの方

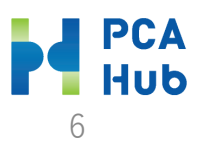

③認証コードの入力

① 認証コードを入力します。

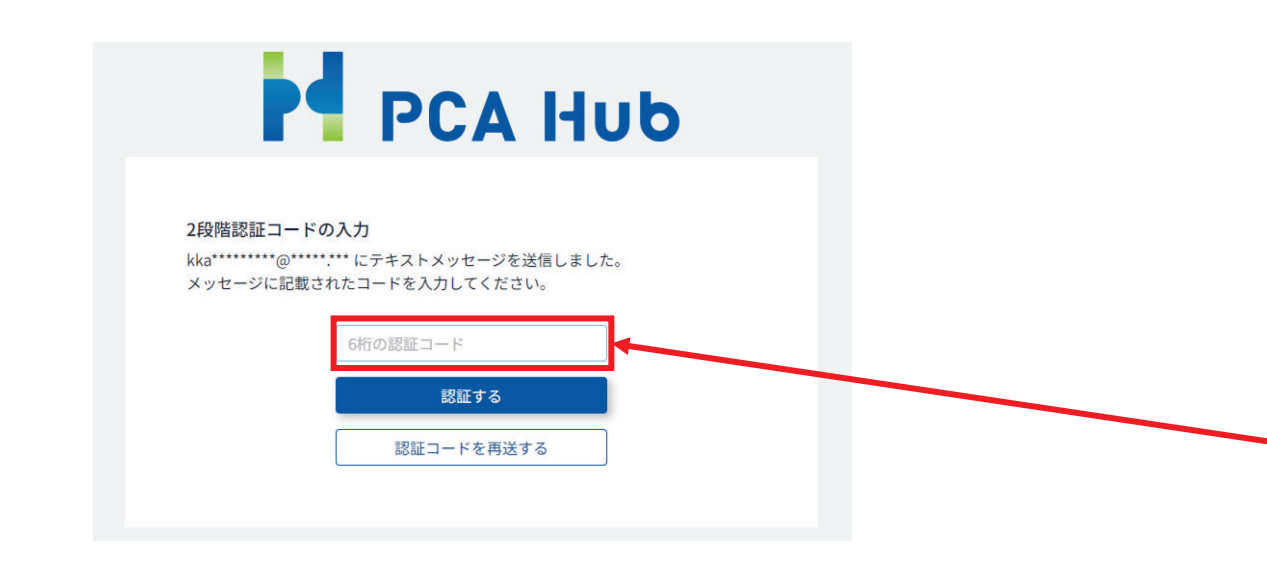

#### Point

E)

「認証コードを再送する」をクリックすると、認証コードが 再送されます。 2段階認証コードがご登録のメールアドレスに届きます。

#### ※2段階認証コードの有効期限は10分です。

差出人 PCA Hub からのお知らせ <pcahub@pcaservice.jp> @

宛先

件名 【PCA Hub サービス】2段階認証コード:14 84

九段下 実 様

PCA Hub アカウントの2段階認証に必要な認証コードをお知らせいたします。

2段階認証コード 14 84

この2段階認証コードの有効期限は10分です。

PCA Hub サービス利用会社:

このメールは送信専用メールアドレスからお送りしています。 ご返信いただいてもお答えできませんので、あらかじめご了承ください。 運営:ビー・シー・エー株式会社 東京都千代田区富士見1-2-21 PCAビル

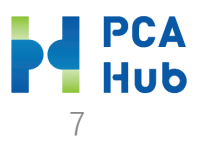

④ バックアップコードを保存

 バックアップコードを印刷かコピーをして別途保管 してください。

| <b>バックアップコード</b><br>下記のコードは2段階認証の確認コードを受け取れ<br>下記コードのコピーを安全な場所に保管しておい<br>各コードは一回しか利用できません。 | いない場合に利用する、バックアップコードです。<br>てください。 |
|--------------------------------------------------------------------------------------------|-----------------------------------|
| 1 fab01f32                                                                                 | 2 d73b4820                        |
| 3 1b25f6d1                                                                                 | 4 2c5c13a2                        |
| 5 348b32d9                                                                                 | 6 6cab514c                        |
| 7 leeef6b1                                                                                 | 8 76d0720a                        |
| 9 370b4555                                                                                 | 10 0fe877bf                       |
| באב                                                                                        | ETIR                              |
| 🖌 バックアッフ                                                                                   | プコードを保存しました                       |
|                                                                                            | 次へ                                |
| © 2022 PC/                                                                                 | A CORPORATION                     |

### コピーを選択した場合、メモ帳等に貼り付けて保管して ください。

| 🦉 *無題 - メ             | Ŧ帳      |       |       |        |
|-----------------------|---------|-------|-------|--------|
| ファイル(F) 編             | i集(E) き | ŧ式(O) | 表示(V) | ヘルプ(H) |
| fab01f32              |         |       |       |        |
| d73b4820              |         |       |       |        |
| 1b25†6d1              |         |       |       |        |
|                       |         |       |       |        |
| 340D3209<br> 6cab511c |         |       |       |        |
| leeef6b1              |         |       |       |        |
| 76d0720a              |         |       |       |        |
| 370b4555              |         |       |       |        |
| 0fe877bf              |         |       |       |        |
|                       |         |       |       |        |
|                       |         |       |       |        |
|                       |         |       |       |        |

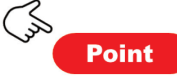

バックアップコードは2段階認証の確認コードを受け取れない場合に利用します。

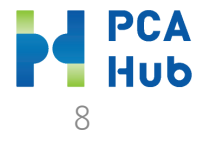

## ⑤ 利用規約、プライバシーポリシーの確認

 利用規約、プライバシーポリシーの内容を確認して チェックして同意します。

| 初めてご利用の方は必ず利用規約とプライバシーポリシーの確認が必要です。<br>◇ 利用規約の内容を確認しました。 ◇ プライバシーポリシーの内容を確認しました。 |                                                                    |
|----------------------------------------------------------------------------------|--------------------------------------------------------------------|
| <ul> <li>✓ 利用規約の内容を確認しました。</li> <li>✓ ブライバシーポリシーの内容を確認しました。</li> </ul>           | 初めてご利用の方は必ず 利用規約とプライバシーポリシーの確認が必要です。                               |
|                                                                                  | <ul> <li>利用規約の内容を確認しました。</li> <li>プライバシーポリシーの内容を確認しました。</li> </ul> |
| 同意する                                                                             | 同意する                                                               |

 PCA Hubポータルサイトにログインします。ブック マークをしておいてください。

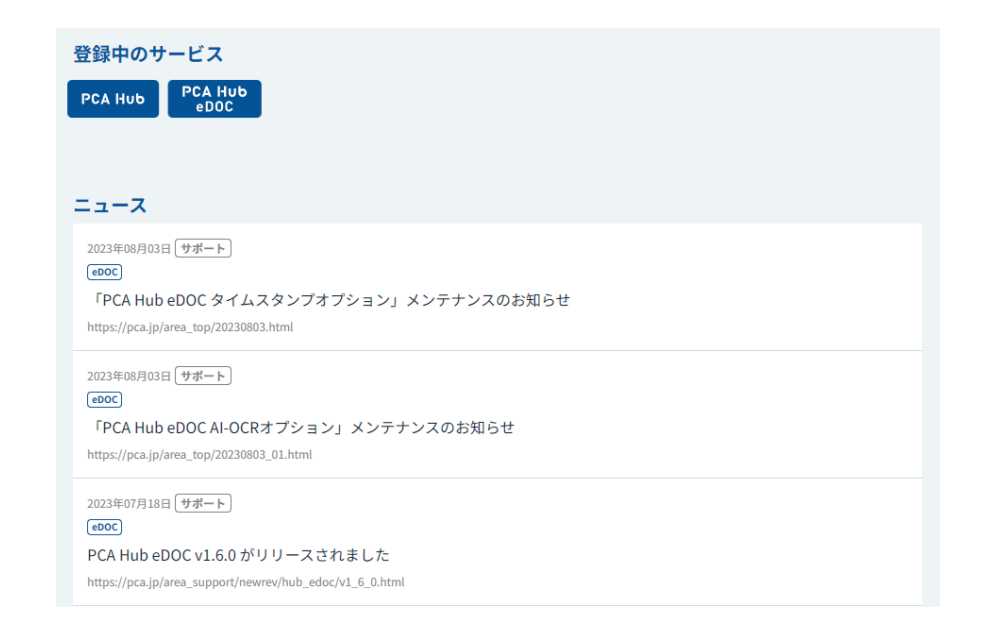

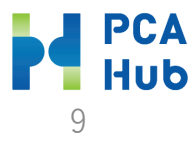

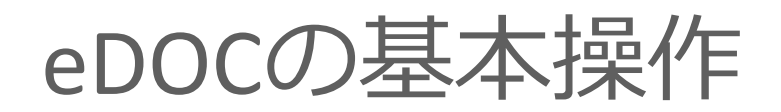

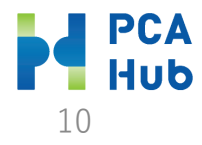

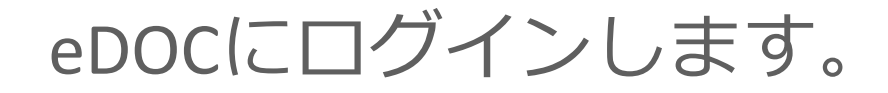

### ① PCA Hub eDOCにログインします。

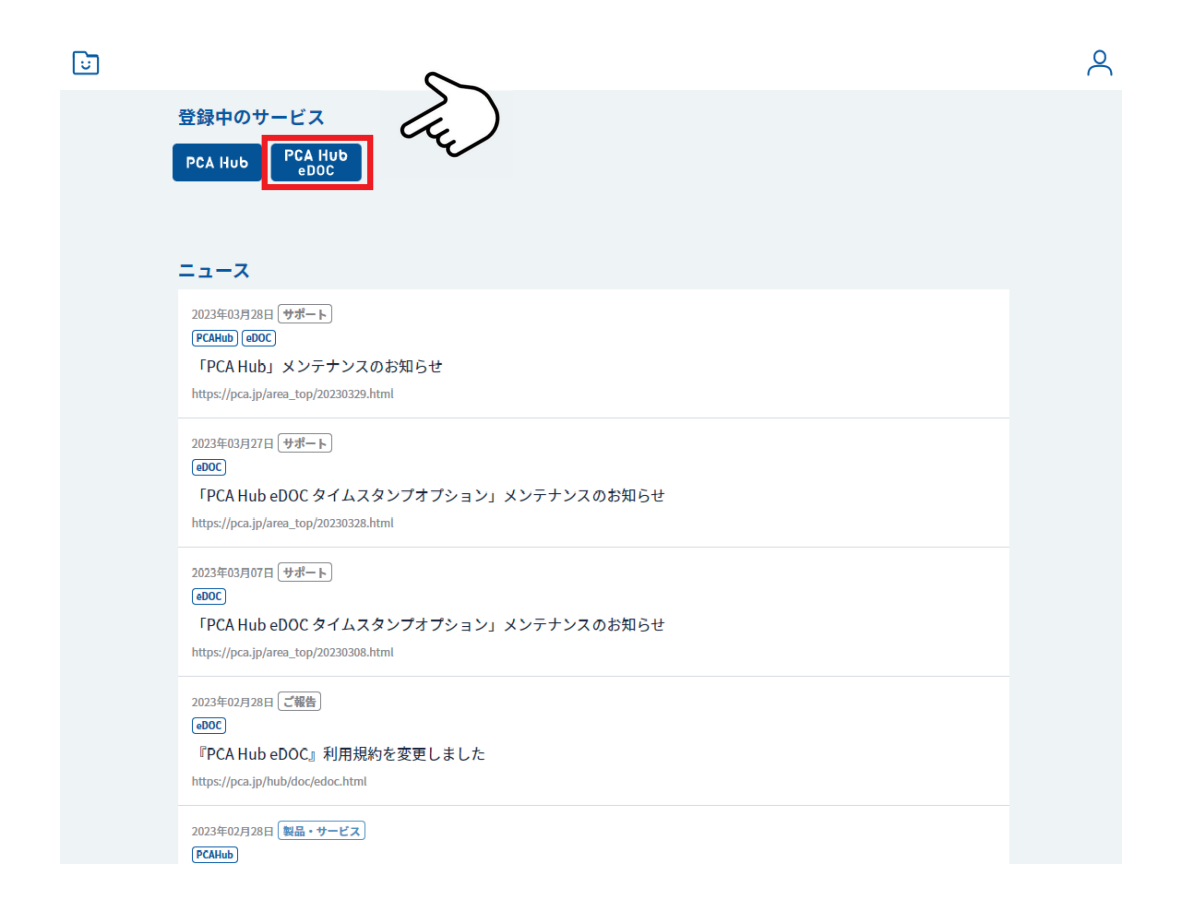

#### URL

### https://<u>\* \* \*</u>.pcahub.jp/d/

"\*\*\*"は体験版申し込み時にご登録いただいたサブドメイン名となります。

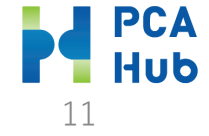

## a. 共有フォルダと個人フォルダ

- 共有フォルダ(共有フォルダは、他のメンバーとファイ ルを共有するためのスペースです。)
- PCA Hub eDOC 現在のフォルダ く く 検索条件を入力 0 ※ 共有フォルダ Ξ アクション ~ + 新規 ~ **記** U PCA ○ 名前 ↓ 更新日 サイズ ○ 九段下 実∨ ○ 営業部フォルダ 2023/08/10 15:31 -☆ お気に入り ○ ○ 経理部フォルダ 2023/08/10 15:31 ... ※ 共有フォルダ ○ 製造部フォルダ 2023/08/10 15:33 ... -○ 個人フォルダ ごみ箱 △ 通知

 個人フォルダ(個人フォルダは、現在ログインしている ご自身のみアクセスする事ができるスペースです。)

| PCA Hub<br>eDOC | ○ 個人フォルダ              | 現在のフォルダ >     検索条件を入力 | ۵ ۵     |
|-----------------|-----------------------|-----------------------|---------|
| ≡               | <b>アクション</b> ∨ + 新規 ∨ |                       | ;≡ == < |
| DCA             | ○ 名前 ↓                | 更新日 🛛 サイズ             |         |
| ▲ 九段下 実 ∨       | ○ □ 見積書               | 2023/08/10 15:35      |         |
| ☆ お気に入り         | ○ □ 取引先               | 2023/08/10 15:35      |         |
| ※ 共有フォルダ        | ○ □ 提案書               | 2023/08/10 15:35      |         |
| 🔗 個人フォルダ        |                       |                       |         |
| ☆ ごみ箱           |                       |                       |         |
| △ 通知            |                       |                       |         |
|                 |                       |                       |         |
|                 |                       |                       |         |

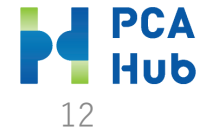

### b. ファイルをアップロードする

① ファイルのアップロード先フォルダを選択します。

| PCA Hub<br>eDOC | 📯 共有フォルダ                      | 現在のフォルダ 〜 | ♦↓♥ 検索条件を入力      | ۵ ۵    |
|-----------------|-------------------------------|-----------|------------------|--------|
| =               | アクション ∨ + 新規 ∨                |           |                  | € 80 < |
| J P C A         | ○ 名前 ↓                        |           | 更新日 🛛 サイズ        | ~      |
| ▲ 九段下 実∨        | <ul> <li>ご 営業部フォルダ</li> </ul> | ☆ :       | 2023/08/10 15:31 |        |
| 🖒 お気に入り         | ○ □ 経理部フォルダ                   | 5.7       | 2023/08/10 15:31 |        |
| 🐣 共有フォルダ        |                               | ~         | 2022/00/10 15 22 |        |
| 🔗 個人フォルダ        |                               | ¥ ·       | 2023/08/10 15:33 |        |
| □ ごみ箱           |                               |           |                  |        |
| △ 通知            |                               |           |                  |        |
|                 |                               |           |                  |        |
|                 |                               |           |                  |        |

 ② 画面上に選択したファイルをドラッグ・アンド・ドロップします。

| PCA Hub<br>eDOC | 📯 共有フォルダ >経理部フォルダ        | 現在のフォルダン 111 検索条件を入力    |
|-----------------|--------------------------|-------------------------|
| Ξ               | <b>アクション</b> ~ + 新規 ~    | <b>€</b> 80 <b>&lt;</b> |
| U PCA           | ○ 名前 ↓                   | 更新日 💛 サイズ 💛             |
| ▲ 九段下 実∨        |                          | データはありません。              |
| 🖒 お気に入り         |                          |                         |
| 😤 共有フォルダ        |                          |                         |
| 🔗 個人フォルダ        |                          | A                       |
| □ ごみ箱           |                          | PDF<br>+ 32-            |
| △ 通知            |                          |                         |
| 複数<br>アッ        | マのファイルを選択して<br>プロードできます。 |                         |
|                 |                          |                         |

**Point** 

- 2GBまでのファイルをアップロードできます。
- 「新規」「ファイルをアップロード」からも操作できます。

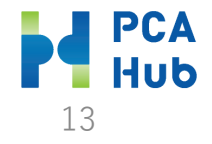

### c. 同一のファイル名のファイルをアップロードする(バージョン管理)

 ① 画面上に選択したファイルをドラッグ・アンド・ドロップします。

同一名称のファイルがある場合は、「名前を変える」
 か「上書き」かを選択する画面が表示されます。上書
 きを選択した場合、ファイルバージョンとして管理されます。

14

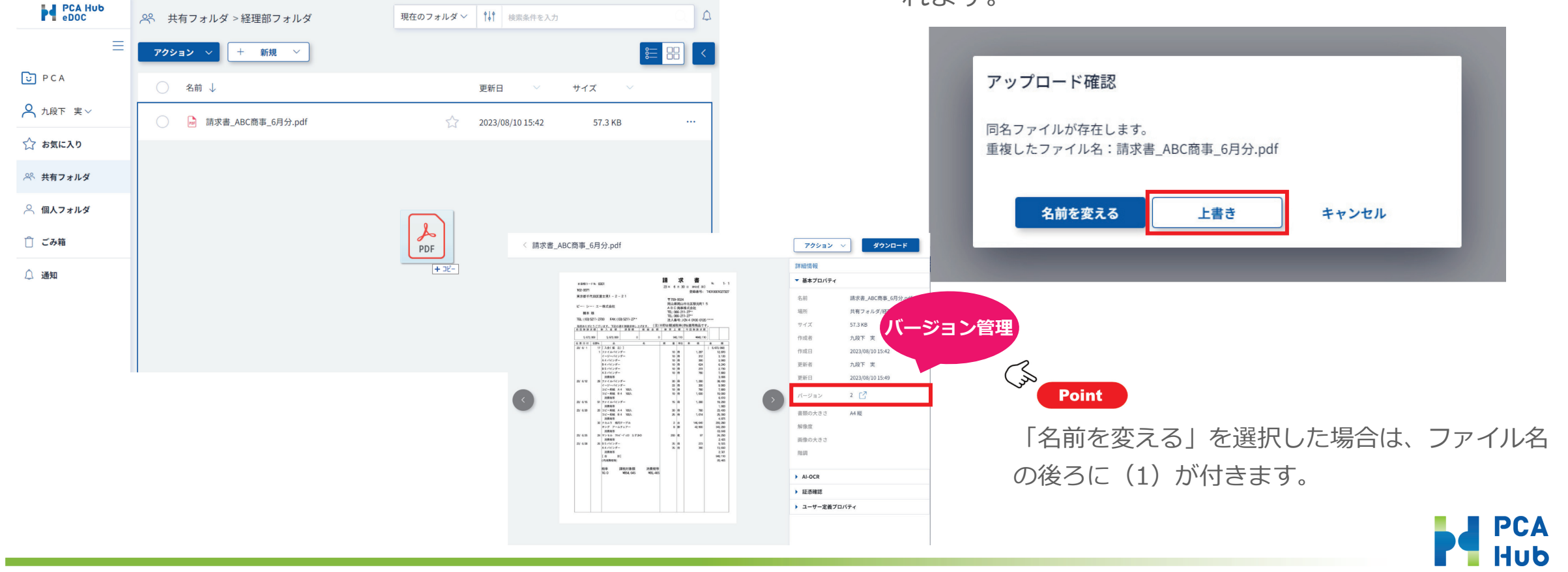

d. ファイルをプレビューする

#### ① プレビューするファイルをクリックします。

| 📯 共有フォルダ >経理部フォルダ                             | 現在のフォルダ 〜 | ∮↓∮ 検索条件を入力      |         | ۵ ۵ |
|-----------------------------------------------|-----------|------------------|---------|-----|
| アクション ~ + 新規 ~                                |           |                  |         |     |
| <ul> <li>○ A前 ↓</li> <li>&gt; &gt;</li> </ul> |           | 更新日 🛛 💛          | サイズ 🛛 🗠 |     |
| ☐ 請求書_ABC商事_6月分.pdf                           |           | 2023/08/10 15:49 | 57.3 KB |     |
|                                               |           |                  |         |     |

#### ■ サムネイル/プレビュー表示可能なファイル形式

| 種類                  |               | ラ            | アイル形式        | 式              |      |
|---------------------|---------------|--------------|--------------|----------------|------|
| PDF                 | .pdf          |              |              |                |      |
| Excel               | .xls          | .xlsx        |              |                |      |
| Word                | .doc          | .docx        |              |                |      |
| PowerPoint          | .ppt          | .pptx        |              |                |      |
| リッチテキスト             | .rtf          |              |              |                |      |
| テキスト                | .txt          |              |              |                |      |
| 画像                  | .jpg<br>.jpeg | .png<br>.gif | .bmp<br>.tif | .tiff<br>.webp | .svg |
| 動画<br>※再生には対応していません | .avi<br>.mov  | .mp4<br>.m4v | .mkv<br>.wmv |                |      |

### ② PCA Hub eDOCで表示します。

(S

|                                                                                                    |                                                                                |                                        |                                   |                                        | 詳細情報      |                   |
|----------------------------------------------------------------------------------------------------|--------------------------------------------------------------------------------|----------------------------------------|-----------------------------------|----------------------------------------|-----------|-------------------|
| お客様コー<br>102-0071                                                                                                    | -R No. 0001                                                                    | 請求<br>23 ≠ 6 m 30                      | 書<br>日 #105(30)                   | No. 1- 1                               | ▼ 基本プロパティ |                   |
| 東京都千台                                                                                                    | 代田区富士見1 - 2 - 2 1                                                              | 〒700-0024<br>岡山県岡山                     | 市北区駅元町1                           | 5                                      | 名前        | 請求書_ABC商事_6月分.pdf |
| ビー・ジー<br>横本                                                                                                    | -・エー株式会社<br>様<br>5211,2200 FAW (03,5211,22*)                                   | A B C 商事<br>TEL: 086-21<br>TEL: 086-21 | 非式会社<br>1-27**<br>1-27**          |                                        | 場所        | 共有フォルダ/経理部フォルダ    |
| (03)<br>(12) (03)<br>(12) (03)<br>(12) (03)<br>(12) (13)<br>(13) (13)<br>(13) (13)<br>(13) (13)<br>(13) (13)<br>(13) (13)<br>(13) (13) (13)<br>(13) (13) (13) (13) (13) (13) (13) (13) | 2017200 FM (03)201727<br>2025います。下記の通り無菌求申し上げます。 (注)<br>素質 即 入 金 哲 調整部 論 総 金 哲 | 法人番号:J<br>※印は軽減税率(1<br>● 頁 上 額         | 3N4 0100 012<br>3時適用商品で<br>今日報請求者 | #.<br>                                 | サイズ       | 57.3 KB           |
| 5, 673                                                                                                    | 069 5, 673, 009 0                                                              | 940, 110                               | 4940, 13                          | 0                                      | 作成者       | 九段下 実             |
| 保原日付<br>23/6/1                                                                                                    | (5月9%) 高 名<br>17 [入金(振込)]<br>1 ファイル/ジングー<br>イージー/ジングー                          | 数 量 单位<br>10 冊                         | # fil                             | £ #<br>  5,673,069 <br>12,870<br>3,130 | 作成日       | 2023/08/10 15:42  |
|                                                                                                    | A 4 14 28-<br>B 4 14 28-<br>B 5 14 28-<br>B 5 14 28-                           | 10 m<br>10 m<br>10 m                   | 390<br>624<br>273                 | 3, 100<br>3, 900<br>6, 210<br>2, 730   | 更新者       | 九段下 実             |
|                                                                                                    | A 3 パインダー<br>消費税等                                                              | 10 🖷                                   | 780                               | 7, 800<br>3, 666                       | 更新日       | 2023/08/10 15:49  |
| 23/ 6/12                                                                                                    | 28 ファイルバインダー<br>イージーバインダー<br>コピー形紙 4.4 1003                                    | 30 冊<br>33 冊<br>10 冊                   | 1, 290<br>300<br>790              | 38,400<br>9,900<br>7,900               |           |                   |
|                                                                                                    | コピー用紙 B 4 100入<br>消費税等                                                         | 10 冊                                   | 1,000                             | 10,000<br>6,610                        | バージョン     | 2                 |
| 23/ 6/15                                                                                                    | 51 ファイルパインダー<br>消費税等                                                           | 15 🖶                                   | 1, 280                            | 19, 200<br>1, 920                      |           |                   |
| 23/ 6/20                                                                                                    | 20 コピー用紙 8 4 100入<br>コピー用紙 8 4 100入<br>消費税等                                    | 30 m<br>25 m                           | 1,014                             | 25, 350<br>4, 875                      | 書類の大きさ    | A4 縦              |
|                                                                                                    | 32 ナカムラ 稲円テーブル<br>キング アームチェアー                                                  | 2 台<br>8 即                             | 146, 640<br>42, 900               | 293, 290<br>343, 200                   | 解像度       |                   |
| 23/ 6/25                                                                                                    | 消費税等<br>24 マンセル 70% -ディ25 3.520<br>法券担保                                        | 250 枚                                  | 97                                | 63, 648<br>24, 250<br>2, 425           | 両僚のナキさ    |                   |
| 23/ 6/28                                                                                                    | 26 B5パインダー<br>A4パインダー                                                          | 35 冊<br>35 冊                           | 273<br>390                        | 9, 555<br>13, 650                      | 國家の人でで    |                   |
|                                                                                                    | 消费祝等<br>[合計]                                                                   |                                        |                                   | 2, 321<br>940, 110                     | 階調        |                   |
|                                                                                                    | (四月月1999) 秋率 課税対象額 消費税等                                                        |                                        |                                   | 80,400                                 |           |                   |
|                                                                                                    | 10.0 ¥854, 645 ¥85, 46                                                         | ō                                      |                                   |                                        | AI-OCR    |                   |
|                                                                                                    |                                                                                |                                        |                                   |                                        | ▶ 証憑確認    |                   |
|                                                                                                    |                                                                                |                                        |                                   |                                        | ユーザー定義ブ   | ロパティ              |

Point 最大30ページまでプレビューが可能です。

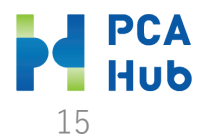

## e. ファイル名・フォルダ名を簡単検索する

 「現在のフォルダ」「すべてのフォルダ」から選 択できます。

| <b>アクション ∨ + 新規 ∨</b> 現在のフォルダ 8= □□ く                            |
|------------------------------------------------------------------|
|                                                                  |
| 全てのフォルダ                                                          |
| ○ 名前 ↓     更新日 ∨     サイズ ∨                                       |
| <ul> <li>ご営業部フォルダ</li> <li>2023/08/10 15:31</li> </ul>           |
| <ul> <li>○ 経理部フォルダ</li> <li>☆ 2023/08/10 15:31 - ····</li> </ul> |
| <ul><li>     製造部フォルダ</li></ul>                                   |
|                                                                  |

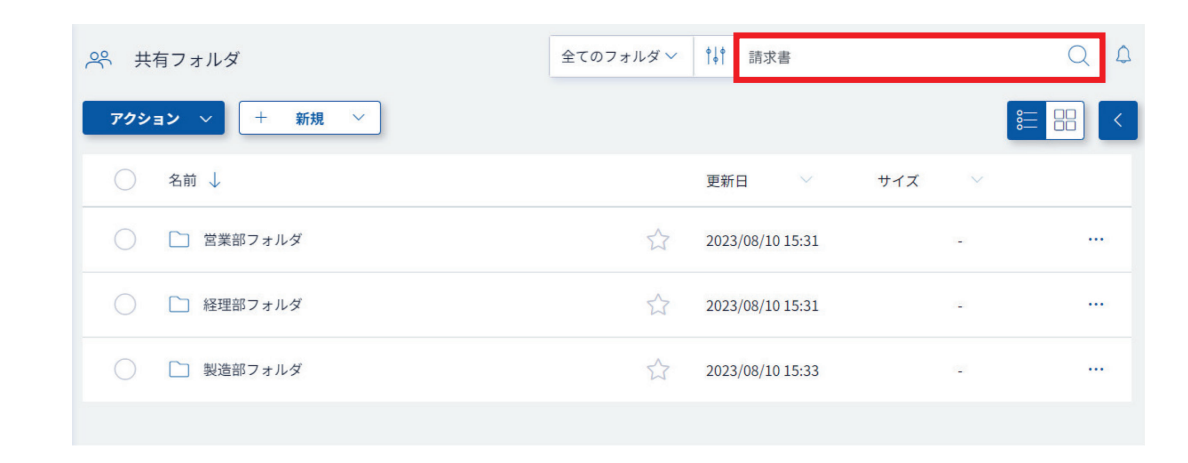

② 検索したいファイル名の一部を入力します。

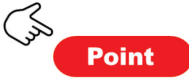

複数の条件を半角スペースで区切って入力することで、AND条件として検索を行います。

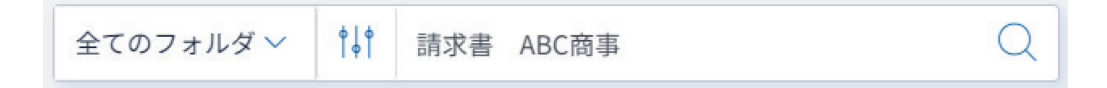

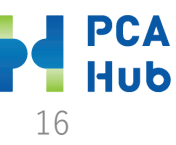

### f. 記録項目(日付・取引先・金額)で検索する

① 二以上の項目から検索する事ができます。

| 共有フォルダ   |          | 全てのフォルダ く † 検索 | 条件を入力      |
|----------|----------|----------------|------------|
| י עבעי + | 新規 🗸     |                | 8          |
| 〉 名前 ↓   |          | 更新日            | ∨ サイズ ∨    |
| ) 営業部フォ  | 」国税関係書類  | の検索            |            |
| ○ 経理部フォ  | キーワード    | キーワードを入力       |            |
| ) 製造部フォ  | ,取引日     | 2023/06/01     | 2023/06/30 |
|          | 取引先      | ABC            |            |
|          | 取引金額     | 取引金額を入力~       | ・取引金額を入力   |
|          | 保存形式     | 指定なし           | v          |
|          | AI-OCR結果 | 指定なし           | ×          |
|          | 証憑確認結果   | 指定なし           | ~          |
|          | 証憑種類     | 指定なし           | ~          |

② 検索結果を表示します。

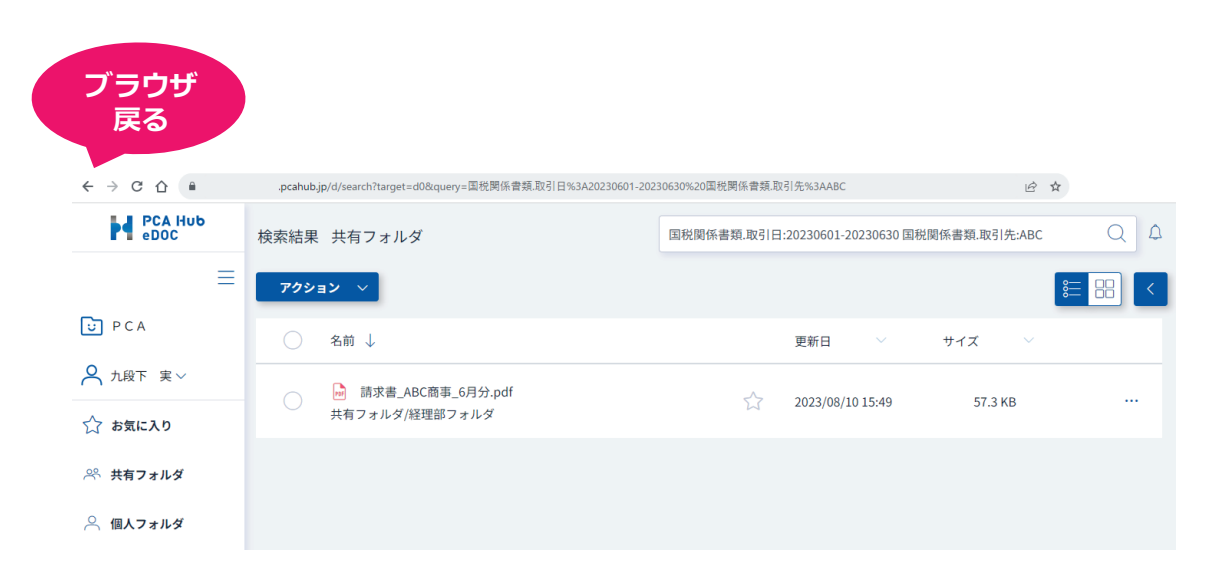

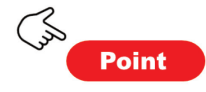

#### ブラウザの戻るで直前に指定したフォルダに戻ります。

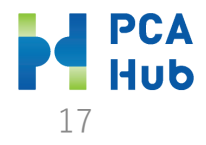

### g. ファイル・フォルダのURLを取得する

URLを取得するファイル・フォルダを指定し、
 「アクション」「URLの取得」を選択します。

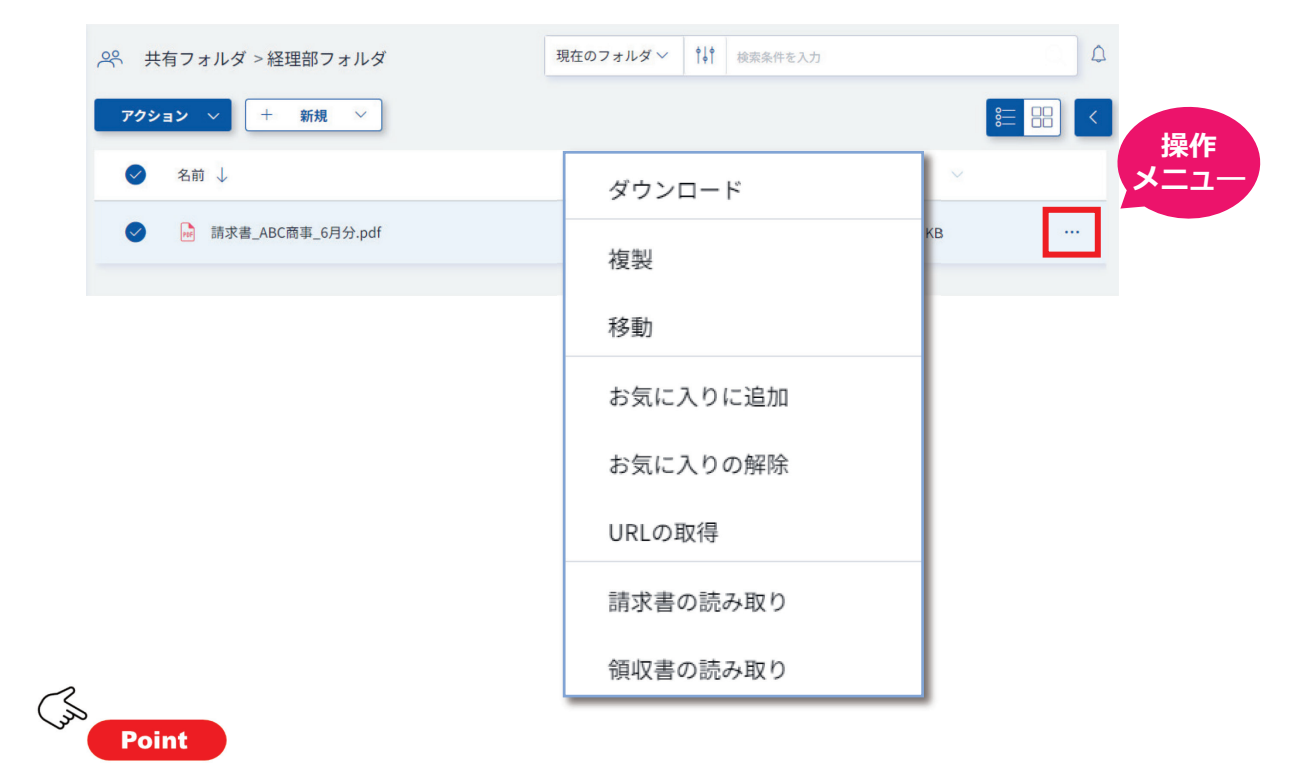

右側の操作メニューから選択する事もできます。

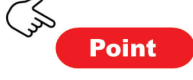

取得したファイルのURLをPCAソフト「eCLIP」を利用し て紐づけることができます。

https://\*\*\*.pca\*\*\*-\*\*\*.net/d/f1653\*\*\*1409

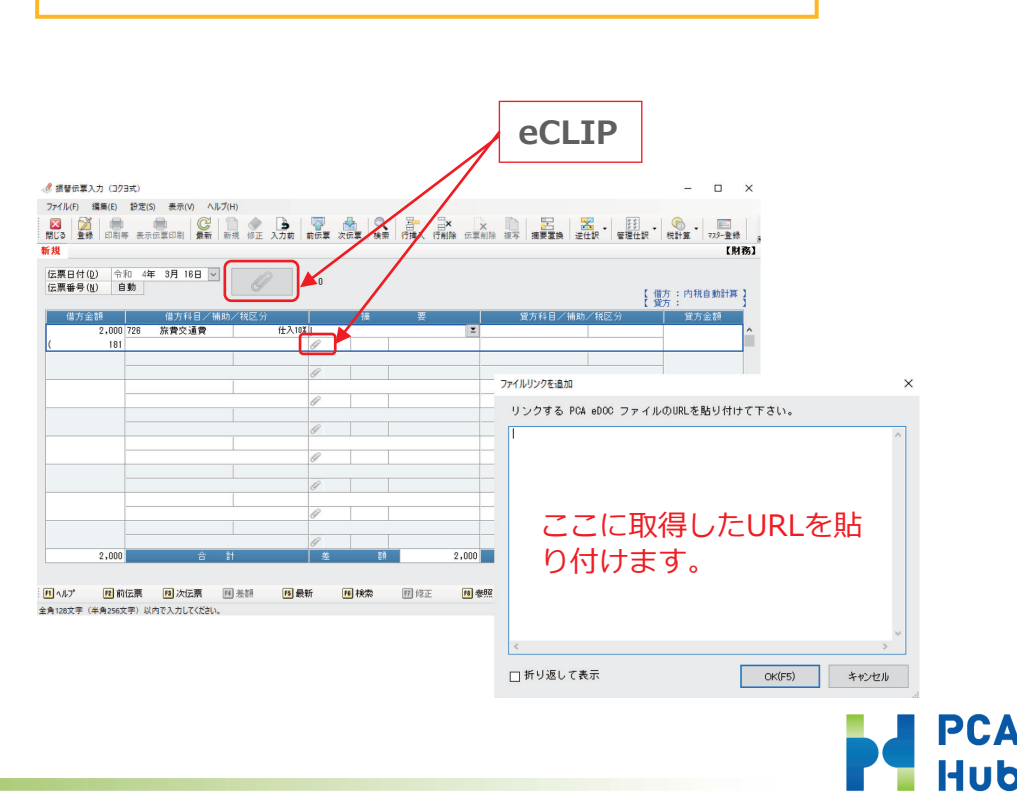

h. バックアップコードを取得する

### ① 「ユーザー情報」をクリックします。

| PCA Hub<br>eDOC | ペ 共有フォルダ              | 現在のフォルダン 141 検索条件を入力 | ۵ ۵ |
|-----------------|-----------------------|----------------------|-----|
| ≡               | <b>アクション</b> ∨ + 新規 ∨ |                      |     |
| D P C A         | ○ 名前 ↓                | 更新日 🗸 サイズ            |     |
| ▲ 九段下 実∨        | ○ □ 営業部フォルダ           | 2023/08/10 15:31     |     |
| ユーザー情報<br>マニュアル | ○ □ 経理部フォルダ           | 2023/08/10 15:31     |     |
| ポータルサイト         | ○ □ 製造部フォルダ           | 2023/08/10 15:33     |     |
| ログアウト           |                       |                      |     |
| <br>① 通知        |                       |                      |     |

#### バックアップコード

下記のコードは2段階認証の確認コードを受け取れない場合に利用する、バックアップコードです。 下記コードのコピーを安全な場所に保管しておいてください。 各コードは一回しか利用できません。

| 1 3b7aafb4 | 2 f984492f |
|------------|------------|
| 3 4bf6ac8f | 4 494834e5 |
| 5 a5f4f118 | 6 5d8d8584 |
| 7 430ad700 |            |
|            | 印刷         |
| バックアップコ    | ードを発行する    |

#### ② 「バックアップコード」をクリックします。

| 基本情報 ログ情報   |                |
|-------------|----------------|
|             | ♣ eDOC ユーザー    |
|             | ペ eDOC 証憑確認担当者 |
|             | A Everyone     |
|             | ペ テナント管理者      |
| ログイン名       |                |
| パスワード       | パスワード変更        |
| メールアドレス     |                |
| 二段階認証       | メール認証          |
|             | バックアップコード 🖸    |
| アカウントステータス  | 有効             |
| ロックアウトステータス | アンロック          |
| アクティビティ     |                |
| アカウントロックアウト | なし             |

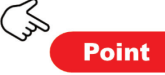

1つのバックアップコードは一度だけしか使用できません。バックアッ プコードをすべて使い切った後は自身の「ユーザー情報」から新たに バックアップコードを発行することができます。

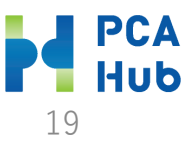

i. パスワードを変更する

#### ① 「ユーザー情報」をクリックします。

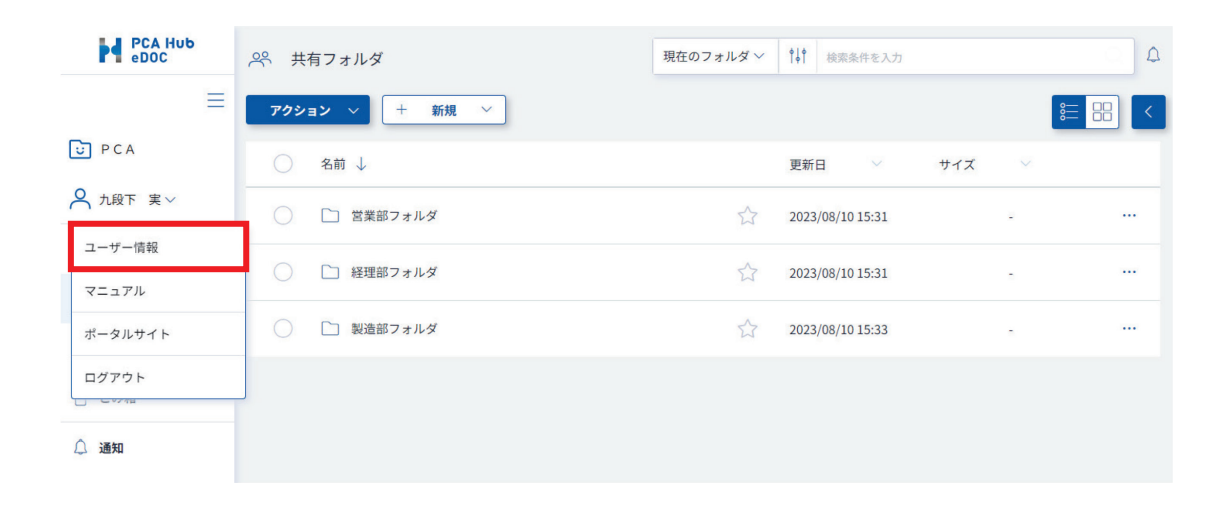

### ③ 現在のパスワードと新しいパスワードを入力して 「パスワードを変更」をクリックします。

ログインパスワードを変更します。 全ての項目を入力し、「パスワードを変更」ボタンをクリックしてください。

| •••••    |       |
|----------|-------|
| •••••    |       |
| •••••    |       |
| パスワードを変更 | キャンセル |

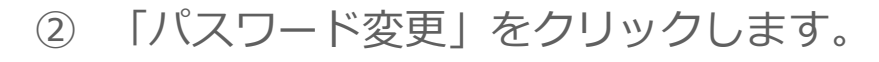

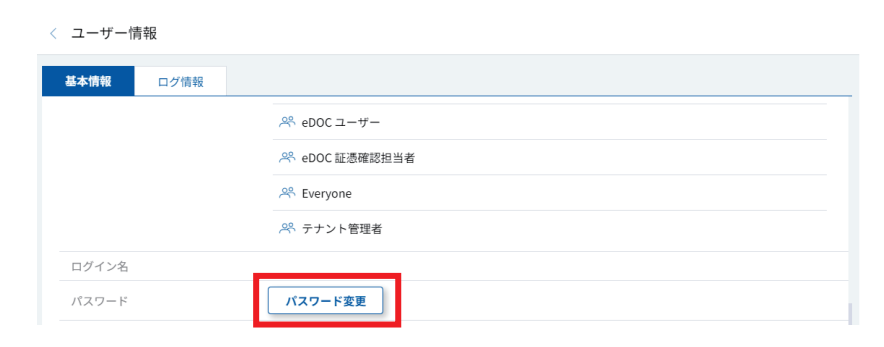

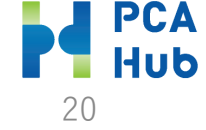

# j. 「取引日」「取引先」「取引金額」項目を追加する

 ファイルをプレビューして、「ユーザー定義プロパ ティ」「プロパティセットを追加」「国税関係書類」を クリックします。

|     |                 |         |                                |                   | 18       | ,           | <del>,</del> # | *                   |                      |                   |     |
|-----|-----------------|---------|--------------------------------|-------------------|----------|-------------|----------------|---------------------|----------------------|-------------------|-----|
|     | お客様コー           | F No 00 | 01                             |                   | 23 1     | 6.8         | 30             | H attast 30         | No. 1-1              |                   |     |
|     | 102-0071        |         |                                |                   |          |             |                | 登録番号:               | T4010001027327       |                   |     |
|     | 東京都千f           | そ田区書    | 1 1 - 2 - 2 1                  |                   | 7        | 700-0       | 024            |                     |                      |                   |     |
|     | ピー・シー           | I-      | 株式会社                           |                   | (H)      | 日日常         | 日山で            | 市北区駅元町1<br>生式会社     | 5                    |                   |     |
|     | 横本              | 様       |                                |                   | Т        | EL: 086     | 211            | -27*                |                      |                   | •   |
|     | TEL: (03) 5     | 5211-27 | 00 FAX: (03) 5211-2            | 7**               | 法        | EL: 086     | : 10           | N 4 0100 012        | 0 ****               |                   |     |
|     | 商作ありか           | とうござい   | ます。下記の通り意味水                    | 8し上げます。 (法        | )※印は     | 轻减税         | 率(8            | 時適用商品で              | <i>t</i> .           |                   | -   |
|     | (a) 22 (b) 10 1 |         |                                | ABZI              |          | A L I       | 1              | 7100000             | 4                    |                   |     |
|     | 5, 673,         | 069     | 5, 673, 069                    | 0                 | 0        | 940, 1      | 110            | 1940, 11            | 0                    |                   |     |
|     | 23/ 6/ 1        | SL\$0%  | 新<br>[入会(振込)]                  | 6                 | 91       |             | PΩ             | # 10                | # #<br>[ 5.673.069]  |                   | 7   |
|     | 000000          | 1       | ファイルバインダー                      |                   |          | 10 #        | 5              | 1, 287              | 12,870               |                   |     |
|     |                 |         | A41424-                        |                   |          | 10 #        | 1              | 300                 | 3, 900               |                   | 1.1 |
|     |                 |         | 84パインダー                        |                   |          | 10 #        |                | 624                 | 6,210                |                   | т   |
|     |                 |         | A31428-                        |                   |          | 10 #        | i              | 790                 | 7,800                |                   |     |
|     | 23/ 6/12        | 28      | 消費税等<br>ファイルバインダー              |                   |          | 30 =        | .              | 1,290               | 3,666                |                   |     |
| -   |                 | -       | イージーパインダー                      |                   |          | 33 ff       |                | 300                 | 9,900                |                   |     |
|     |                 |         | コピー用紙 A4 100入<br>コピー用紙 B4 100入 |                   |          | 10 m        |                | 780                 | 7,800                |                   |     |
| < ) | m/ 0/10         |         | 消費税等                           |                   |          |             |                | 1.000               | 6,610                | $\langle \rangle$ |     |
|     | 200 10 10       | 01      | 消费税等                           |                   |          | 10 10       | 1              | 1, 200              | 1,920                |                   |     |
|     | 23/ 6/20        | 20      | コピー用紙 A4 100入<br>コピー用紙 B4 100入 |                   |          | 30 1        | :              | 780                 | 23,400               |                   | _   |
|     |                 |         | 消费税等                           |                   |          |             | 1              |                     | 4, 875               |                   |     |
|     |                 | 32      | ナカムラ 楮円テーブル<br>キング アームチェアー     |                   |          | 2 ft<br>8 m |                | 146, 640<br>42, 900 | 293, 290<br>343, 200 |                   |     |
|     | -               |         | 消费税等                           |                   |          |             |                |                     | 63, 648              |                   |     |
|     | 23/ 6/25        | 24      | オサモル //// -/ (1) :<br>消費税等     | 19.90             |          | 20 6        | ۱              | w                   | 2,425                |                   |     |
|     | 23/ 6/28        | 25      | B5パインダー                        |                   |          | 35 1        | t              | 273                 | 9,555                |                   |     |
|     |                 |         | 消费税等                           |                   |          |             | 1              |                     | 2, 321               |                   |     |
|     |                 |         | [合計]<br>(内)時時時(時)              |                   |          |             |                |                     | 940, 110             |                   |     |
|     |                 |         |                                |                   |          |             |                |                     |                      |                   |     |
|     |                 |         | 税率 課税対象<br>10.0 ¥854.6         | 頃 消費税<br>45 米15.4 | 57<br>35 |             |                |                     |                      |                   |     |
|     |                 |         |                                |                   |          |             |                |                     |                      |                   |     |
|     |                 |         |                                |                   |          |             |                |                     |                      |                   |     |
|     |                 |         |                                |                   |          |             |                |                     |                      |                   |     |
|     |                 |         |                                |                   |          |             |                |                     |                      |                   |     |

| アクション ✓ ダウンロード |  |
|----------------|--|
| 詳細情報           |  |
| ▶ 基本プロパティ      |  |
| AI-OCR         |  |
| ▶ 証憑確認         |  |
| ▼ ユーザー定義プロパティ  |  |
| データがありません      |  |
| + プロパティセットを追加  |  |
| 国税関係書類         |  |
| 自由入力           |  |
|                |  |
|                |  |
|                |  |

### ② 各項目を入力し、登録します。

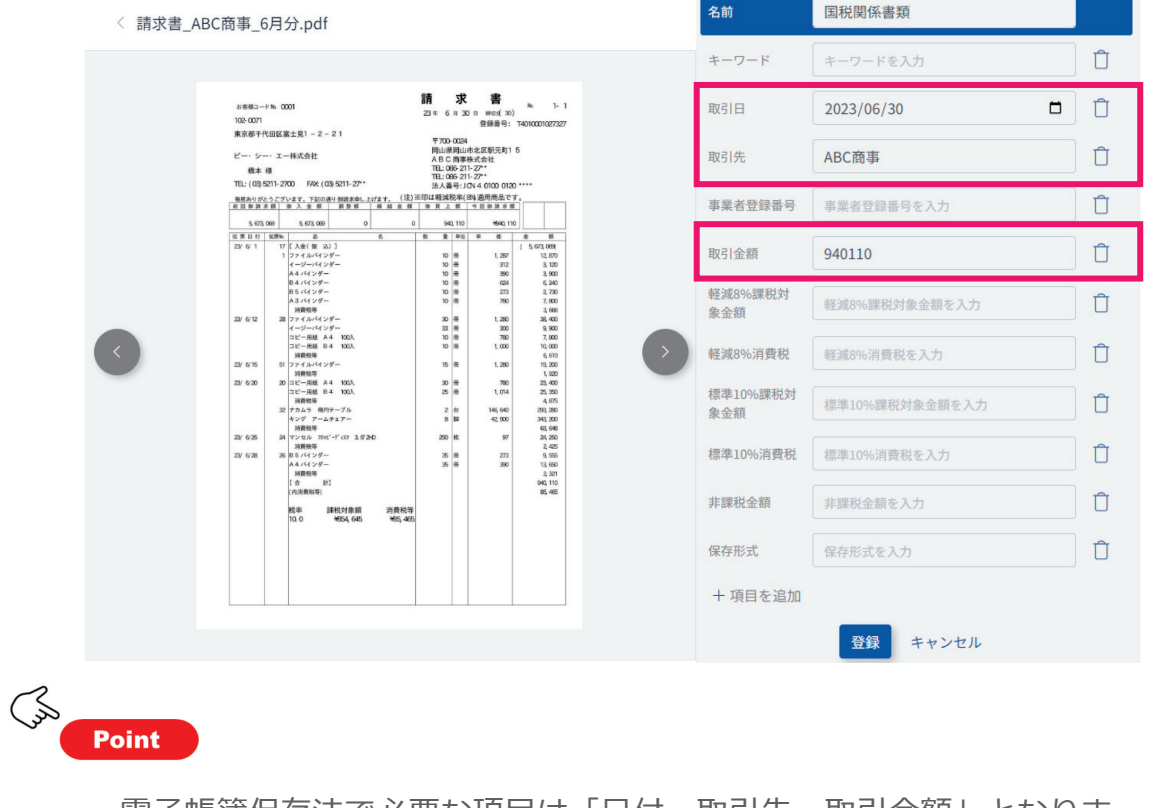

電子帳簿保存法で必要な項目は「日付・取引先・取引金額」となります。

Hub

# eDOCのオプション

※AI-OCRオプション、タイムスタンプオプションを契約している場合のみ利用できます。

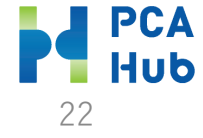

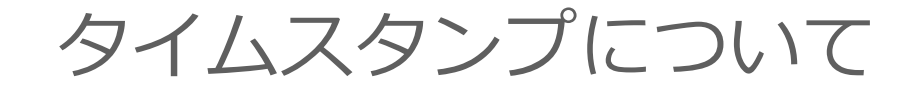

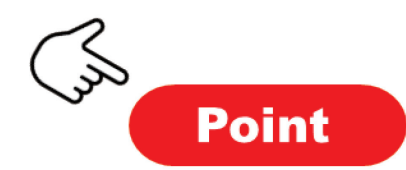

- タイムスタンプ機能をご利用される場合には、タイムスタンプオプションの申し込みが必要です。
- ●一般財団法人日本データ通信協会の認定を取得したセイコータイムスタンプサービスのタイムスタンプを利用しています。
- 最大で200ファイル毎に1タイムスタンプとなります。
- 『PCA Hub eDOC』では、タイムスタンプ情報を持つXAdES形式(PCA eDOC独自)のタイムス タンプを実装しています。このため、『PCA Hub eDOC』からダウンロードしたファイル自体に はタイムスタンプは埋め込まれていませんが、『PCA Hub eDOC』上にアップロードしたファイ ルであればPDF以外のファイル形式(ExcelやWord, XML等)に関わらずタイムスタンプを付与で きます。

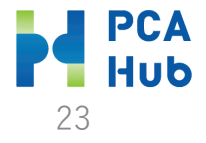

# k. フォルダに自動タイムスタンプの設定をする

フォルダの操作メニューから「共有フォルダ設定」を選択します。

| 📯 共有フォルダ                      | 現在のフォルダ 〜 | ♥↓♥ 検索条件を入力      |                    | 4 |
|-------------------------------|-----------|------------------|--------------------|---|
| アクション ~ + 新規 ~                |           |                  | ダウンロード             |   |
| ○ 名前 ↓                        |           | 更新日 🛛 🖂          | 名前の変更              |   |
| <ul> <li>ご 営業部フォルダ</li> </ul> |           | 2023/08/10 15:31 | お気に入りに追加           |   |
| ○ □ 経理部フォルダ                   |           | 2023/08/10 15:31 | お気に入りの解除<br>URLの取得 |   |
| ○ □ 製造部フォルダ                   |           | 2023/08/10 15:33 | 請求書の読み取り           |   |
|                               |           |                  | 領収書の読み取り           |   |
|                               |           |                  | タイムスタンプ            | I |
|                               |           |                  | タイムスタンプの検証         |   |
|                               |           |                  | 共有フォルダ設定           |   |

 
 ② 自動タイムスタンプ「する」を選択し「保存」を クリックします。

| フォルダオプション              |                                               |
|------------------------|-----------------------------------------------|
| 自動タイムスタンプ              | <b>する しない</b><br>アップロード後およそ24時間後にタイムスタンプされます。 |
| ファイルの保護                | <b>有効 無効</b><br>ファイルの移動、削除が可能です。              |
| スキャナ保存要件のチェック<br>結果を表示 | <b>する しない</b><br>スキャナ保存要件のチェック結果を表示しません。      |

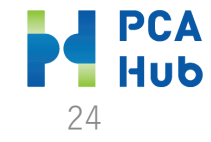

### I. 手動でタイムスタンプを付する

① ファイルを指定して、タイムスタンプを選択します。

### ② 「タイムスタンプマーク」と「タイムスタンプ付与日」 が追加されます。

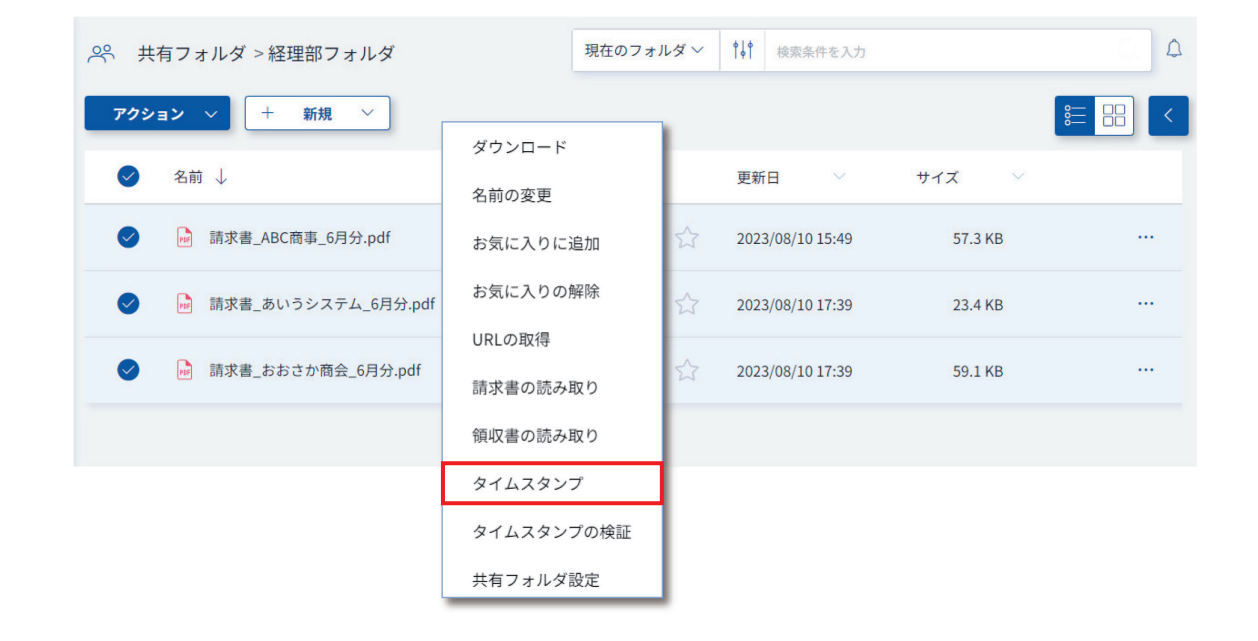

| 📯 共有フォルダ > 経理部フォルダ     |                   | 現在のフォルダ〜 📫         | 検索条件を入力 |                                                                                                    |                                                  | ۵ |
|------------------------|-------------------|--------------------|---------|----------------------------------------------------------------------------------------------------|--------------------------------------------------|---|
| アクション 〜 + 新規 〜         |                   |                    |         | 詳細情報                                                                                                    |                                                  |   |
| ○ 名前 ↓                 | 更新日               | ∨ サイズ ヽ            |         | ▼ 基本プロパティ                                                                                                    |                                                  |   |
| ○ 請求書_ABC簡事_6月分.pdf ④  | 2023/08           | 8/10 15:49 57.3 KB |         | 名前<br>場所<br>サイズ                                                                                                    | 請求書_あいうシステム_6月分.pdf<br>共有フォルダ/経理部フォルダ<br>23.4 KB |   |
| ● 請求書_あいうシステム_6月分.pdf  | <u>کہ</u> 2023/08 | 8/10 17:39 23.4 KB |         | 作成日更新者                                                                                                    | ルスト 美<br>2023/08/10 17:39<br>九段下 実               |   |
| ○ 請求書_おおさか商会_6月分.pdf ④ | 2023/08           | 8/10 17:39 59.1 KB |         | 更新日<br>タイムスタンプ付与日<br>バージョン                                                                                             | 2023/08/10 17:39<br>2023/08/10 17:41<br>1 []     |   |
|                        |                   |                    |         | <ul> <li>書類の大きさ</li> <li>解像症</li> <li>画像の大きさ</li> <li>階調</li> <li>AI-OCR</li> <li>証憑確認</li> <li>ユーザー定義プロパティ</li> </ul> | A5 桃                                             |   |

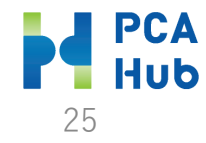

### m. タイムスタンプの検証をする

 タイムスタンプを付するファイルを指定して、タイムス タンプを選択します。

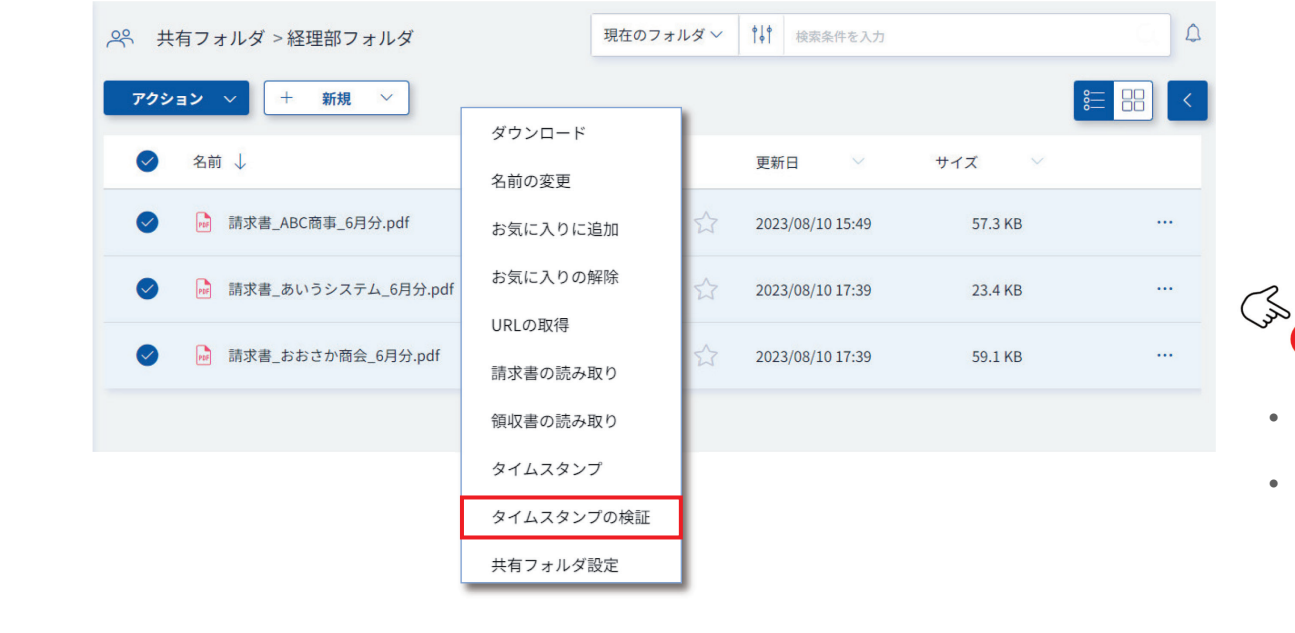

③ 検証結果は、個人フォルダ内にcsv形式のログファイル が作成されます。

| 、 個人フォルダ          | 現在のフォルダン検索       | 素条件を入力 | 4   |
|-------------------|------------------|--------|-----|
| アクション ∨ + 新規 ∨    |                  |        | € = |
| ○ 名前 ↓            | 更新日 🛛 🖂          | サイズ 🗸  |     |
| 🔵 🗋 タイムスタンプ検証結果 🏠 | 2022/02/14 14:04 | 618 B  |     |

• 取引日(課税期間)を検索して、一括で指定して検証を行うことができます。

Point

- PAdES形式でPDFに直接タイムスタンプが埋め込まれている場合は、『PCA Hub eDOC』へのアップロード時にサーバー側でPDFを読み込み、タイムスタン プ情報が正常に解析できた場合に、『PCA Hub eDOC』上でもタイムスタンプ 済みとして扱われます。
- タイムスタンプ情報が解析できているファイルについては、『PCA Hub eDOC』でタイムスタンプの検証も可能となっています。

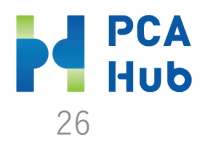

n. Al-OCRを実行する

 ファイルを指定して「請求書の読み取り」または「領収 書の読み取り」を選択します。

| 📯 共有フォルダ > 経理部フォルダ                     | 現在のフォルダ〜          | · ┃↓ ● 検索条件を入力   |         | ۵ <u>۵</u> |  |
|----------------------------------------|-------------------|------------------|---------|------------|--|
| <b>アクション</b> 〜 + 新規 〜                  |                   |                  |         | ;≡ == <    |  |
| ✓ 名前 ↓                                 | ダウンロード            | 更新日 🛛 🗸          | サイズ 🗸   |            |  |
| ✓ 請求書_ABC商事_6月分.pdf                    | 名前の変更<br>お気に入りに追加 | 2023/08/10 15:49 | 57.3 KB |            |  |
| ✓ 請求書_あいうシステム_6月分.pdf                  | お気に入りの解除          | 2023/08/10 17:39 | 23.4 KB |            |  |
| <ul> <li>請求書_おおさか商会_6月分.pdf</li> </ul> | URLの取得            | 2023/08/10 17:39 | 59.1 KB |            |  |
|                                        | 請求書の読み取り          |                  |         |            |  |
|                                        | 領収書の読み取り          |                  |         |            |  |
|                                        | タイムスタンプ           |                  |         |            |  |
|                                        | タイムスタンプの検証        |                  |         |            |  |
|                                        | 共有フォルダ設定          |                  |         |            |  |

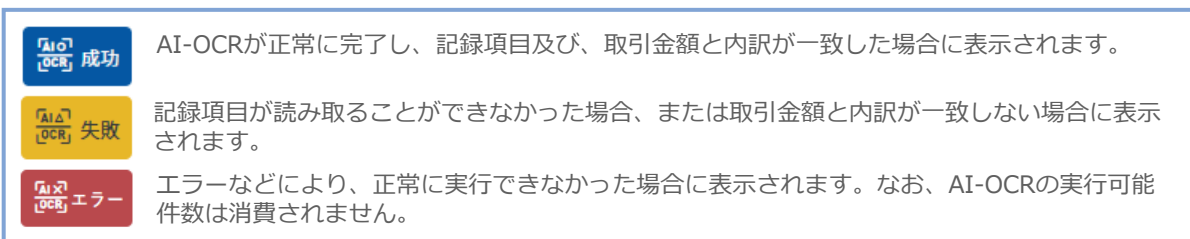

② 実行結果のバッチマークが追加されます。

|     |      | 名前 ↓                  |   | 更新日    ~         | サイズ 🗸   |  |
|-----|------|-----------------------|---|------------------|---------|--|
|     |      | ▶ 請求書_ABC商事_6月分.pdf   | ☆ | 2023/08/10 17:51 | 57.3 KB |  |
|     |      | → 請求書_あいうシステム_6月分.pdf |   | 2023/08/10 17:51 | 23.4 КВ |  |
|     |      | → 請求書_おおさか商会_6月分.pdf  | ☆ | 2023/08/10 17:51 | 59.1 KB |  |
| ar) | Poir | nt                    |   |                  |         |  |

- AI-OCRを実行するためには「eDOC OCR担当者」グループに所属している 必要があります。
- AI-OCRの読み込み対象は、プレビュー画像の1ページ目です。複数枚にわたって読み取り項目がある場合は正しく読むことができません。

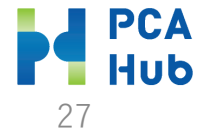

o. AI-OCRの実行結果を確認する

 ファイルのプレビューを表示して、「ユーザー定義プロ パティ」の「国税関係書類」の読み取り結果に問題がな いかを確認します。

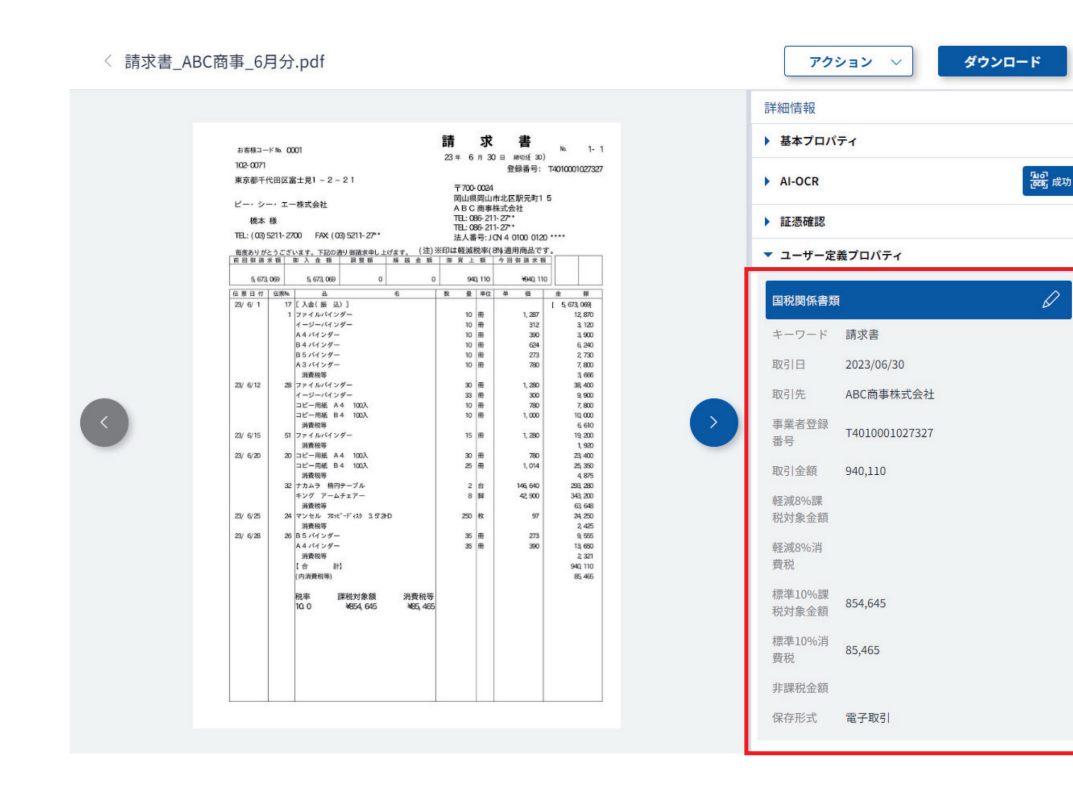

 ② 「証憑確認」セクションの「証憑確認結果」を設定 することで、確認結果を記録することができます。

| 本フロバティ        | ++++                        |  |  |  |
|---------------|-----------------------------|--|--|--|
|               | <ul> <li>基本プロパティ</li> </ul> |  |  |  |
| Al-OCR 如此 成功  | AI-OCR                      |  |  |  |
| 証憑確認          | ▼ 証憑確認                      |  |  |  |
| T.憑確認結果 未確認 > |                             |  |  |  |
| E憑確認実行者 OK    | 証憑確認結果 OK ~                 |  |  |  |
| 责確認実行日時<br>   | 証憑確認実行者 九段下 実               |  |  |  |
| NG<br>憑種類     | 証憑確認実行日時 2023/08/10 18:04   |  |  |  |
|               | 証憑種類 請求書 >                  |  |  |  |

- 証憑確認を実行するためには「eDOC 証憑確認担当者」グループに所属している必要があります。
- 証憑確認結果で記録した結果はマークとして付与されます。

□ 請求書\_ABC商事\_6月分.pdf

E)

Point

2023/08/10 17:51 57.3 KB

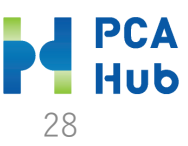

PCA Hub eDOCクイックマニュアル(クライアント編): Ver1.4 2023年8月

#### ■ご注意

『PCA Hub eDOCクイックマニュアル(クライアント編)』(以下、本書)の内容、及びサービスの一部、または全部を当社に無断で転載、複製することは禁止されております。
 本書、及びサービスに関して将来予告なしに変更することがあります。

- ③ サービスの機能向上のため、本書の内容と実際の画面・操作が異なってしまう可能性があります。この場合には、実際の画面・操作を優先させていただきます。
- ④ 本書の内容について万全を期して作成しましたが、万一ご不審な点・誤り・記載漏れなど、お気付きのことがございましたら当社までご連絡ください。
- ⑤本書の印刷例、及び画面上の会社名・数値等は、実在のものとは一切関係ございません。本書に記載されている会社名・製品名などは、各社の商標、または登録商標です。
- ⑥ 本書をご利用になった結果については、ピー・シー・エー株式会社は一切の責任を負いかねますのでご了承ください。

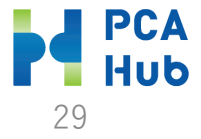